# MindManager FOR MICROSOFT TEAMS

## Краткое руководство по началу работы

## Установка

Существуют два сценария установки.

#### 1. Установка индивидуальными пользователями

Если в вашей организации разрешено добавление в Microsoft Teams сторонних приложений, то MindManager для Microsoft Teams доступно к установке индивидуальными пользователями или группами пользователей внутри организации.

#### 1. Выполните одно из следующих действий:

- Щелкните здесь, чтобы напрямую перейти к MindManager для Microsoft Teams в приложении Microsoft Teams.
- Нажмите кнопку Приложения 📴 на панели навигации в левой части Microsoft Teams и запустите поиск MindManager.
- Нажмите кнопку Другие добавленные приложения и выберите MindManager.

#### 2. Нажмите кнопку Добавить.

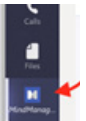

Значок MindManager появится в левой части Microsoft Teams.

Подсказка: если щелкнуть значок правой кнопкой мыши и выбрать Закрепить, значок останется видимым, чтобы предоставить вам быстрый доступ к MindManager для Microsoft Teams.

#### 2. Развертывание по сети в рамках организации

Как вариант, установка MindManager для Microsoft Teams в масштабах всей организации может быть произведена администратором Microsoft 365 (ранее — Office 365). Щелкните здесь, чтобы загрузить инструкции.

## Создание новой карты

#### Создание новой карты

- Щелкните значок MindManager в левой части Microsoft 1 Teams.
- 2 Щелкните **Новая.**
- 3. Выберите шаблон, на основе которого будет выстроена ваша карта.
- 4. Выберите тему карты (набор предустановленных настроек форматирования, используемых для различных типов элементов карты).
- 5. Щелкните **Создать.**

Откроется новая карта.

#### Создание новой карты в формате вкладки

- В чате или канале нажмите кнопку Добавить вкладку. + 1.
- 2 В окне Добавить вкладку выберите MindManager.
- 3. В поле Название вкладки добавьте описательное название. 4 Щелкните Новый файл MindManager.
- Вы можете уведомить других пользователей чата или канала о том, что вы создали новую карту, установив флажок Опубликовать информацию об этой вкладке в чате/ канале.
- 5. Щелкните **Сохранить.**
- 6. Выберите шаблон, на основе которого будет выстроена ваша карта.
- 7. Выберите тему карты (набор предустановленных настроек форматирования, используемых для различных типов элементов карты).
- 8 Щелкните **Создать.**

Откроется новая карта.

## Открытие существующей карты

Ваши карты могут быть открыты из любого канала. Существующие карты можно открывать из конкретного канала.

#### Открытие существующих файлов из любого канала Teams

- Щелкните значок MindManager в левой части Microsoft 1 Teams.
- 2. Щелкните Мои файлы.
- 3. Перейдите к файлу, который вы хотите открыть.

#### Открытие существующих файлов из конкретного канала Teams

- 1. В Microsoft Teams перейдите в канал, где хранится нужная карта.
- В верхней части панели инструментов нажмите кнопку 2. Добавить вкладку. 🕂
- В окне **Добавить вкладку** щелкните MindManager. 3.
- 4 В списке Показать на моей вкладке в окне MindManager щелкните пункт Существующая папка. По умолчанию будет выбрана папка, содержащая файлы для указанного канала. Вы можете уведомить других пользователей канала о том, что вы создали новую вкладку, установив флажок Опубликовать информацию об этой вкладке в канале.
- 5. В поле Название вкладки добавьте описательное название.
- 6. Щелкните Сохранить. Появится список всех карт MindManager в этом канале.
- 7 Выполните одно из следующих действий:
  - Щелкните карту, чтобы открыть ее в MindManager для Microsoft Teams.
  - Если у вас установлен MindManager для Windows, щелкните карту правой кнопкой мыши и выберите опцию Открыть с помощью настольного приложения.

#### Подсказки:

- Теперь в любое время каждая карта может быть открыта в канале: для этого необходимо щелкнуть вкладку и щелкнуть карту.
- Карты в папке можно сортировать в алфавитном порядке или по дате модификации: для этого необходимо щелкнуть кнопку параметров и выбрать критерий сортировки.
- Теперь можно создавать новые карты непосредственно из вкладок, отображающих содержимое папки: для этого необходимо щелкнуть *Новая.*

#### Быстрый доступ к существующей карте

- В Microsoft Teams перейдите в тот чат или канал, где необходимо открыть карту.
- 2. В верхней панели инструментов нажмите кнопку **Добавить** *вкладку.*
- 3. В окне Добавить вкладку щелкните MindManager.
- В окне MindManager щелкните Существующий файл MindManager, чтобы открыть список существующих карт.
- 5. Выберите карту, которую вы хотите открыть.
- 6. В поле Название вкладки добавьте описательное название.

## Щелкните Сохранить. Новая вкладка будет создана в верхней части рабочего

пространства Microsoft Teams, откуда к ней будет предоставляться доступ.

8. Щелкните вкладку, чтобы открыть карту.

## Обсуждение карты

Сотрудники, имеющие доступ к чату или каналу, могут участвовать в обсуждении карты и добавлять комментарии к определенным темам.

<u>Щелкните здесь, чтобы ознакомиться с дополнительной</u> информацией о совместном редактировании.

#### Обсуждение карты

 Щелкните кнопку Беседа во вкладке и добавьте комментарий.

#### Комментирование тем карты

- 1. Выберите тему карты.
- В правой части окна MindManager нажмите кнопку Комментарии. 
   Комментарии.
- 3. Добавьте комментарий и щелкните Комментарий.

Подсказка: vвсе комментарии карты доступны для просмотра: для этого необходимо щелкнуть в фоновой области карты и нажать кнопку *Комментарии*.

## Сохранение карты

При первом сохранении новой карты можно выбрать папку сохранения карты.

- В полосе меню в MindManager для Microsoft Teams выберите Файл > Сохранить как.
- Если вы работаете с созданной ранее картой, просто выберите Файл > Сохранить.
- 3. Выберите сайт SharePoint.
- 4. Перейдите в папку на сайте SharePoint.
- 5. Щелкните **Сохранить в эту папку.**
- 6. В поле Имя файла можно ввести новое имя карты.
- 7. Щелкните Сохранить.

**Подсказка:** чтобы автоматически сохранять все изменения, на панели инструментов необходимо включить **Автосохранение.** 

# Предоставление доступа к карте или к папке карты

- 1. На вкладке карты или папки карты нажмите кнопку **Дополнительные параметры**....
- 2. Щелкните Скопировать ссылку на вкладку.
- 3. Вставьте ссылку в сообщение в канале или чате и щелкните **Отправить.**

Адресаты смогут получить доступ к карте или папке карты, щелкнув предоставленную им ссылку.

**Обратите внимание:** если несколько пользователей открывают одну и ту же карту одновременно, автоматически запускается рабочая сессия по совместному редактированию.

### Закрытие карты

В полосе меню в MindManager для Microsoft Teams выберите Файл > Закрыть.